# J-STAGE 操作マニュアル

【Web登載ご利用者向け: より詳細な活用のために】 記事認証状態の自動切換え方法

<第 1.3.2版>

令和5年8月

国立研究開発法人 科学技術振興機構

### 変更履歴

| No. | 版     | 日付         | 区分 | 変更内容        | 変更個所          |
|-----|-------|------------|----|-------------|---------------|
| 1   | 1.00  | 2015/11/30 | 新規 | 初版作成        |               |
| 2   | 1. 32 | 2023/8/18  | 修正 | 認証設定の設定例の改善 | 1.3. XML 登載サー |
|     |       |            |    |             | ビスによる設定       |
|     |       |            |    |             |               |
|     |       |            |    |             |               |
|     |       |            |    |             |               |
|     |       |            |    |             |               |

# 記事認証状態の自動切換え方法

# <u>目次</u>

| 1. はじめに                              | 1 |
|--------------------------------------|---|
| 1.1. このマニュアルについて                     | 1 |
| 1.2. XML 登載サービスと Web 登載サービスの違い       | 1 |
| 1.3. XML 登載サービスによる設定                 | 2 |
| 2. Web 登載サービスで登載した記事の記事認証設定          | 3 |
| 2.1. 処理フロー                           | 3 |
| 2.2. サービス切替(Web 登載サービス → XML 登載サービス) | 4 |
| 2.3. 記事認証設定                          | 6 |
|                                      |   |

本書の著作権は、原則として国立研究開発法人 科学技術振興機構(JST)に帰属します。これら は、著作権法上認められた範囲において使用することは可能ですが、転載、複製、公衆送信、翻訳、 商用利用などを行う際には、著作権者の承諾を得る必要があります。 1. はじめに

1.1. このマニュアルについて

Web 登載サービスでは少ないステップで容易に記事の公開を行うことができますが、XML 登載サ ービスに比べ自由度の高い詳細な設定はできません。

本マニュアルでは、Web 登載サービスで登載したデータに対し、XML 登載サービスの機能を使用 して各種設定を行う手順について説明します。

#### 1.2. XML 登載サービスと Web 登載サービスの違い

本マニュアルでは、「記事認証状態の自動切換え」を対象とします。 Web 登載サービスと XML 登載サービスでは、記事の認証設定機能に以下の様な違いがあります。

(1)Web 登載サービス

記事の認証状態として、「認証あり」「認証なし」「オープンアクセス」を設定できます。 認証ありの有効期限(開始日、終了日)は設定できないため、認証状態の変更は手作業で実施す

| る必 | 〉要7 | があ | り | ま | す | 0 |
|----|-----|----|---|---|---|---|
|----|-----|----|---|---|---|---|

| <u> ☆料一覧</u> > <u>記事一覧</u> > 記事認識設定                                            |                                         |                            |
|--------------------------------------------------------------------------------|-----------------------------------------|----------------------------|
| 記事の認証状態を設定します。<br>内容を確認し、「設定」ボタンをクリックしてくた                                      | iðu.                                    |                            |
| 公開中<br>J-STAGE 対象コンテンツ拡大とWeb登載機                                                | 縮の追加について                                | ベージ:4-4                    |
| 和学大郎                                                                           | Contractor Constant Constant            | 278615 - 201046 1291085    |
| BCB3                                                                           | € 7 - J JF JEX () scale 40 () scale 0 9 |                            |
| 20間中<br>About U-STAGE<br>U-STAGEとは<br>Taro Kagalu<br>科学大郎                      |                                         | ページ:1-1<br>公開日:2015年12月08日 |
| 120 F                                                                          | ● オーブンアクセス 〇 認証なし 〇 認証あり                |                            |
| 公開中<br>The main function of the J-STAGE<br>J-STAGEの主な機能<br>Taro Kataku<br>科学大郎 |                                         | ページ:2-2<br>公開日:2015年12月00日 |
| 1211                                                                           | ○ オープンアクセス ④ 認証なし ○ 認証あり                |                            |
| 公開中<br>Abox J-STAGE WebAPI<br>J-STAGE WebAPIについて<br>Tara Kasaku<br>科学大郎        |                                         | ページ:3-3<br>公開日:2015年12月00日 |
| 221E                                                                           | ○ オープンアクセス ○ 認証なし ④ 認証あり                |                            |
|                                                                                | キャンセル 観定                                |                            |

(2) XML 登載サービス

記事の認証状態として、「認証あり」「認証なし」「オープンアクセス」を設定できます。 認証ありの有効期限(開始日、終了日)の設定が可能で、指定した開始日に「認証なし」→「認 証あり」、指定した終了日に「認証あり」→「認証なし」にシステムが自動的に変更します。

| <u>ジ&gt; 資料一覧</u> > 記事管理> 記事認識認定                                         |                         |
|--------------------------------------------------------------------------|-------------------------|
| 1家記事の収録評判・オープンアクセスを設定します。<br>)事の認識評判・オープンアクセスを指定してください。                  |                         |
| 参記事の認証 (謝死してくだ決)、 ✓ 「認識期後日 」 □ 認証終7日 □                                   |                         |
| 15 No.1                                                                  |                         |
| <u>公開中</u> Symposium<br>羅道会                                              |                         |
| ●<br>→-STAGE 対象コンテンジ拡大とWeb登戦機能の通知について<br>KNewbu Tero<br>科学 大都            | ページ:4<br>論文番号<br>原稿党付番号 |
| alian Arian 記事                                                           |                         |
| Abort J-STACE<br>- V-STACEとは<br>Namebu Taro<br>科学大郎                      | ページ:1<br>論文番号<br>原稿党付番号 |
| The main lancking if the J-STAGE<br>J-STAGED立た頻識<br>Kagaku Fino<br>件学 大郎 | ページ:2<br>論文番号<br>原稿受付番号 |
| Acons JSTACE WebAPI<br>J-STACE WebAPIについて<br>Nagaliu Inro<br>(特 大郎       | ページ:3<br>編文番号<br>原稿受付番号 |
|                                                                          |                         |

#### 1.3. XML 登載サービスによる設定

項番 1.2 に示す様に Web 登載サービスでは記事の認証状態を設定する際に、認証ありとする開始 日(認証開始日)と終了日(認証終了日)を設定することはできません。

認証ありの期間が「公開1年後まで」等決まっている場合、XML 登載サービスの記事認証設定機能を利用し、認証ありの期間を設定することができます。

XML 登載サービスの記事認証設定では、以下の様な設定が可能です。 認証開始日および認証終了日に設定した日付の0時に認証設定が変更されます。

パターン①

公開後1年間は認証あり、公開後1年経過したら認証なしとする。

| 公開日   | 2015/1/1  |
|-------|-----------|
| 認証    | 認証あり      |
| 認証開始日 | 2015/1/1  |
| 認証終了日 | 2016/1/1※ |

※2015/1/1から1年後に認証なしにする場合、認証終了日には"2016/1/1"を設定してください。 認証終了日に"2015/12/31"を設定した場合、2015/12/31の0時に認証なしに変更され、 2015/12/31から認証なしでの閲覧が可能となりますので、ご注意ください。

| 1/1(公開日)~ | <b>~</b> 12/31 1/1 <b>~</b> |  |
|-----------|-----------------------------|--|
| 認証あり      |                             |  |

パターン②

公開後1か月は認証なし、公開後2か月目から1年後までは認証あり、公開後1年経過したら認 証なしとする。

| 公開日   | 2015/1/1 |
|-------|----------|
| 認証    | 認証あり     |
| 認証開始日 | 2015/2/1 |
| 認証終了日 | 2016/1/1 |

| 1/1(公開日)~ | 2/1~ | ~12/31 | 1/1~ |
|-----------|------|--------|------|
| 認証なし      | 認証あり |        | 認証なし |

## Web 登載サービスで登載した記事の記事認証設定

Web 登載サービスで登載した記事に対し、XML 登載サービスの記事認証設定機能を使用し、記事の認証状態変更、認証開始日・終了日の設定を行う手順を以下に記載します。

### 1.4. 処理フロー

記事認証設定の処理フローは、以下の通りです。

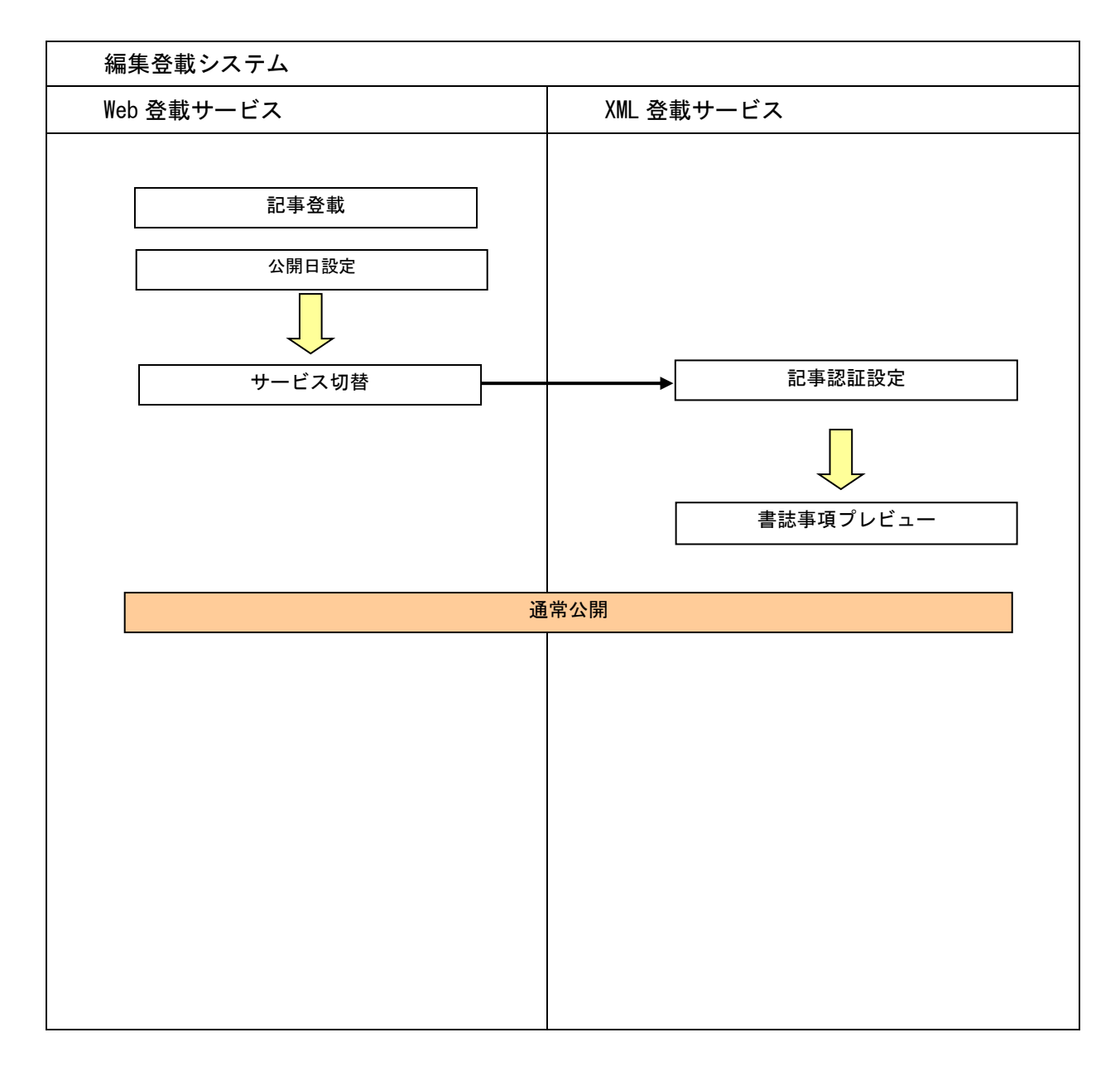

# 1.5. サービス切替(Web 登載サービス → XML 登載サービス)

| J-STAGE Web登載サービン                                                                                                    |                                                |                                                           |     |                                                                  |
|----------------------------------------------------------------------------------------------------|------------------------------------------------|-----------------------------------------------------------|-----|------------------------------------------------------------------|
|                                                                                                    | <b>ヽ</b> トップ                                   |                                                           |     | Web 登載サービスから XML 登載                                              |
| サービッ 管理                                                                                                    | 小朋オス資料の名種設定けこれら                                |                                                           |     | サービスに切替える場合は、                                                    |
|                                                                                                    |                                                |                                                           |     | Web 登載サービストップ画面                                                  |
| <u>記事の登載、各種設定</u>                                                                                                    | 公開する記事情報の入力はこちら                                |                                                           |     | の (サービス切替] リンク                                                   |
| <u>アクセス管理</u>                                                                                                    | 公開記事の各種認証設定、登載者のアカウント発行                        | 管理はこちら                                                    |     | をクリックします。                                                        |
| サービス切替                                                                                                    | XML登載サービスとWeb登載サービスを切り替えま                      | ţ                                                         |     |                                                                  |
|                                                                                                    |                                                |                                                           |     |                                                                  |
| サービス選択                                                                                                    |                                                |                                                           |     | サービス選択画面へ遷移しま                                                    |
| ・J-STAGE XML登載サービス                                                                                                    | - J-                                           | STAGE Web登載サービス                                           |     | す。                                                               |
| ○いつも使うサービスに設定する<br>xh4 ファイルを使用して記事を登載するサービ                                                                               | ି ।<br>ଅନ୍ୟ                                    | いつも使うサービスに設定する<br>両面から書き事項を入力に登録するサービスです。登載け1記事           |     |                                                                  |
| 複数の記事を一度にアップロードすることができ<br>また、アップロードした記事の修正、セクション                                                                         | へとす。 すご<br>きます。 すご<br>作成、記事表示順の設 きま            | WEDアンローン・シングの生ます。<br>ですが、XMLファイルを使わず簡易に記事の登載を行うことがで<br>す。 |     | [J-STAGE XML 登載サービスを                                             |
| 定、記事の早期公開V4と、Web豆取サービスに<br>能を利用できます。                                                                                     | よくよい  11年4世/より編集・住宅                            |                                                           | _ V | 利用する]                                                            |
| ビスを利」                                                                                                    | ну <del>С</del> .»                             | J-STAGE Web登載サービスを利用する »                                  |     | ボタンをクロックトモオ                                                      |
|                                                                                                    |                                                |                                                           |     | ~~~~~~~~~~~~~~~~~~~~~~~~~~~~~~~~~~~~~~~                          |
| J-STAGE XML登載サービ<br>サービス管理<br>選集登載                                                                                       | ストップ 公開する資料の各種設定はこちら 公開する記事の全載および編集はこちら        |                                                           |     | サービス切替えが完了します<br>と、XML 登載サービストップ画<br>面へ遷移します。<br>XML 登載サービストップ画面 |
| <u>アクセス管理</u>                                                                                                    | 公開記事の各種認証設定、登載者のアカウント発                         | 行管理はこちら                                                   |     | の「編集登載」リンクをク                                                     |
| <u>サービス 切替</u>                                                                                                    | XML登載サービスとWeb登載サービスを切り替える                      | र व                                                       |     | リックします。                                                          |
|                                                                                                    |                                                |                                                           |     |                                                                  |
| トップ     巻号作成・管理     記事作成・管理     記事       編集登載 学協会メニュー     参号作成・管理     記事作成・管理       記事作成・管理     記事・括アップロード       記事リンク設定 | <ul> <li>▶-話アップロード 記事リンク設定</li> <li></li></ul> | 設定します<br>                                                 | -   | 編集登載トップ画面へ遷移し<br>ます。<br>編集登載トップ画面の<br>〔記事作成・編集〕 リンクを             |

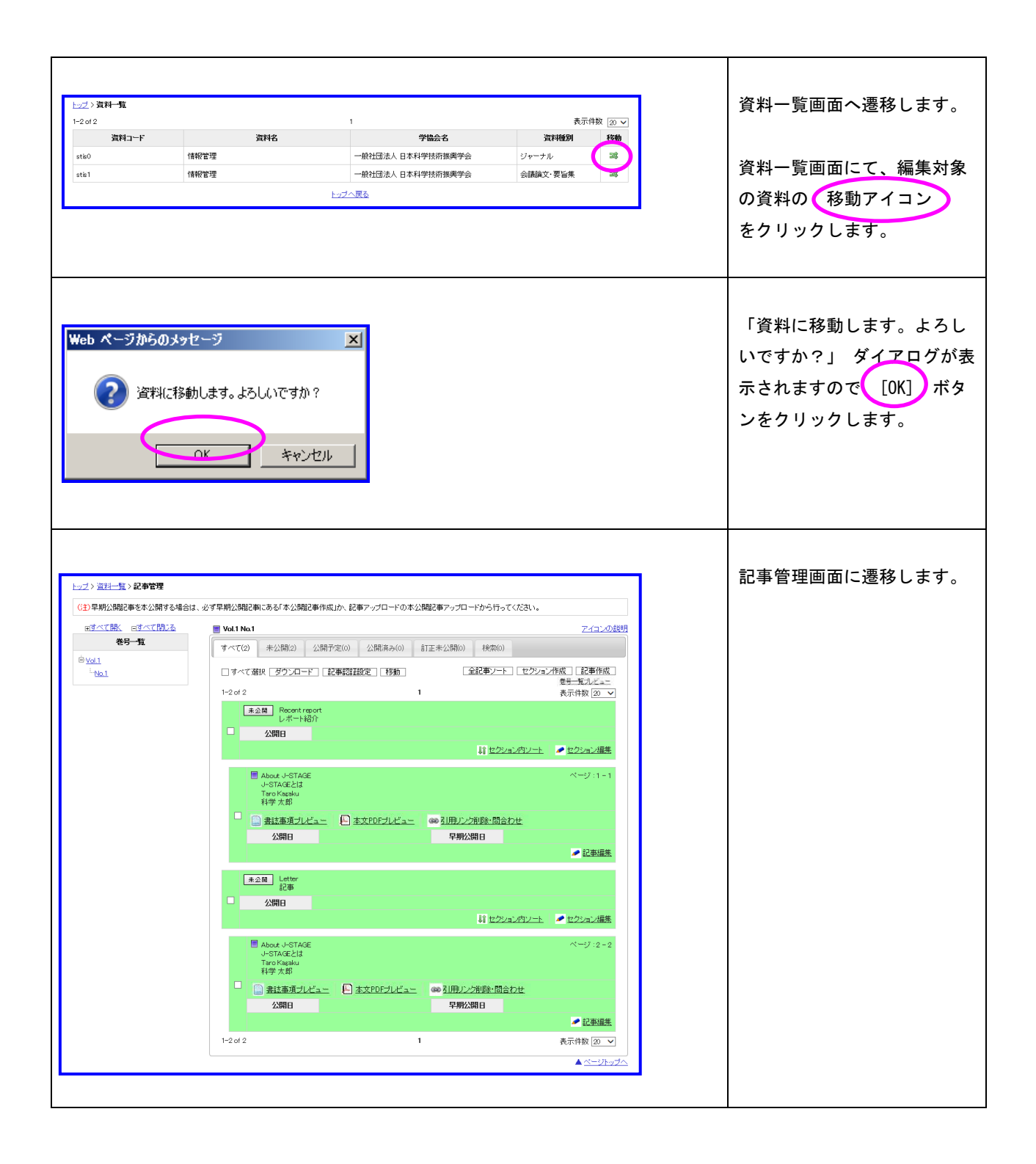

## 1.6. 記事認証設定

購読者に付与しているライセンスによっては購読者が誰も見られなくなる状態になることも発生しますので 付与しているライセンスを確認してから記事認証設定を行うよう注意してください。

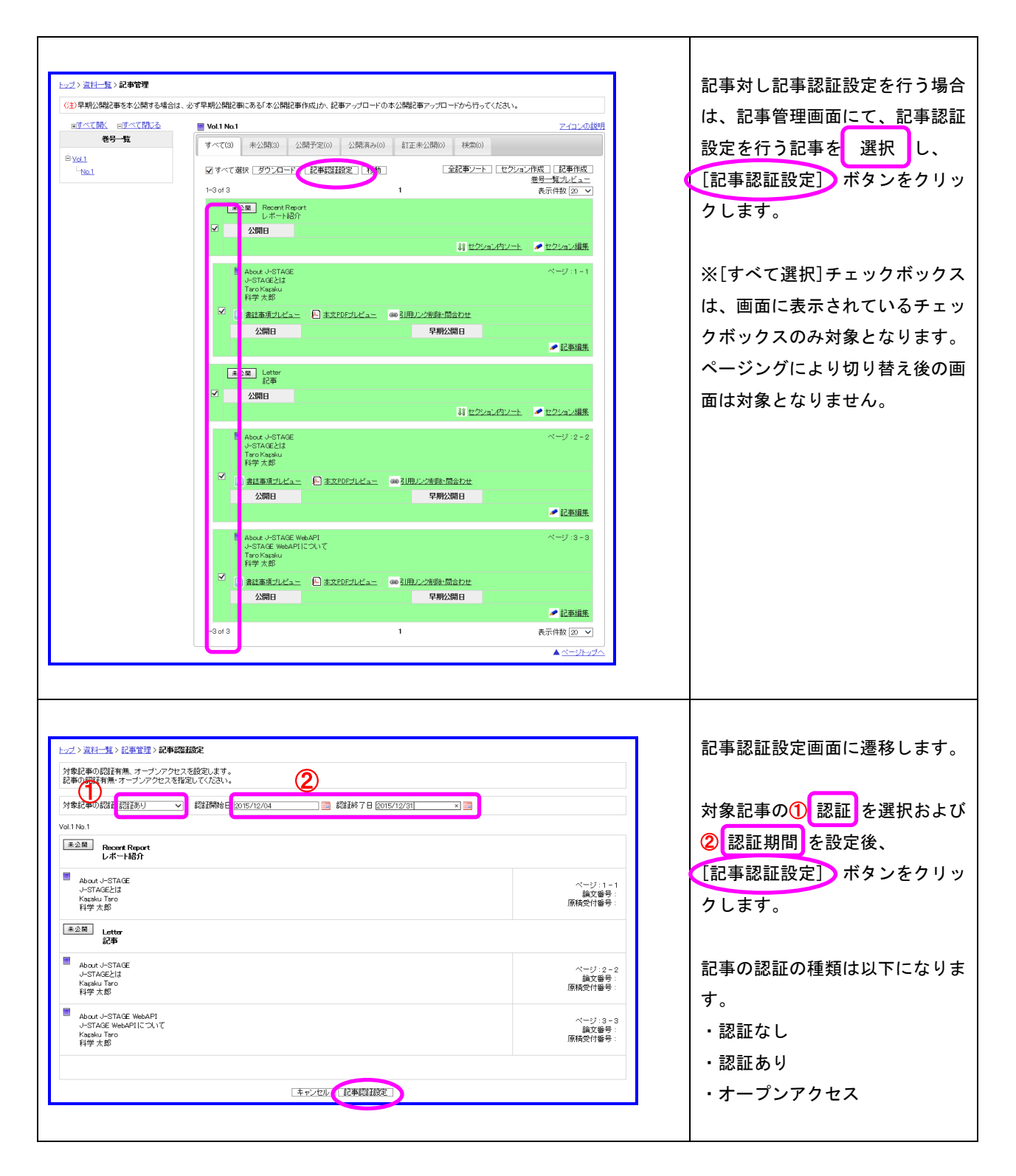

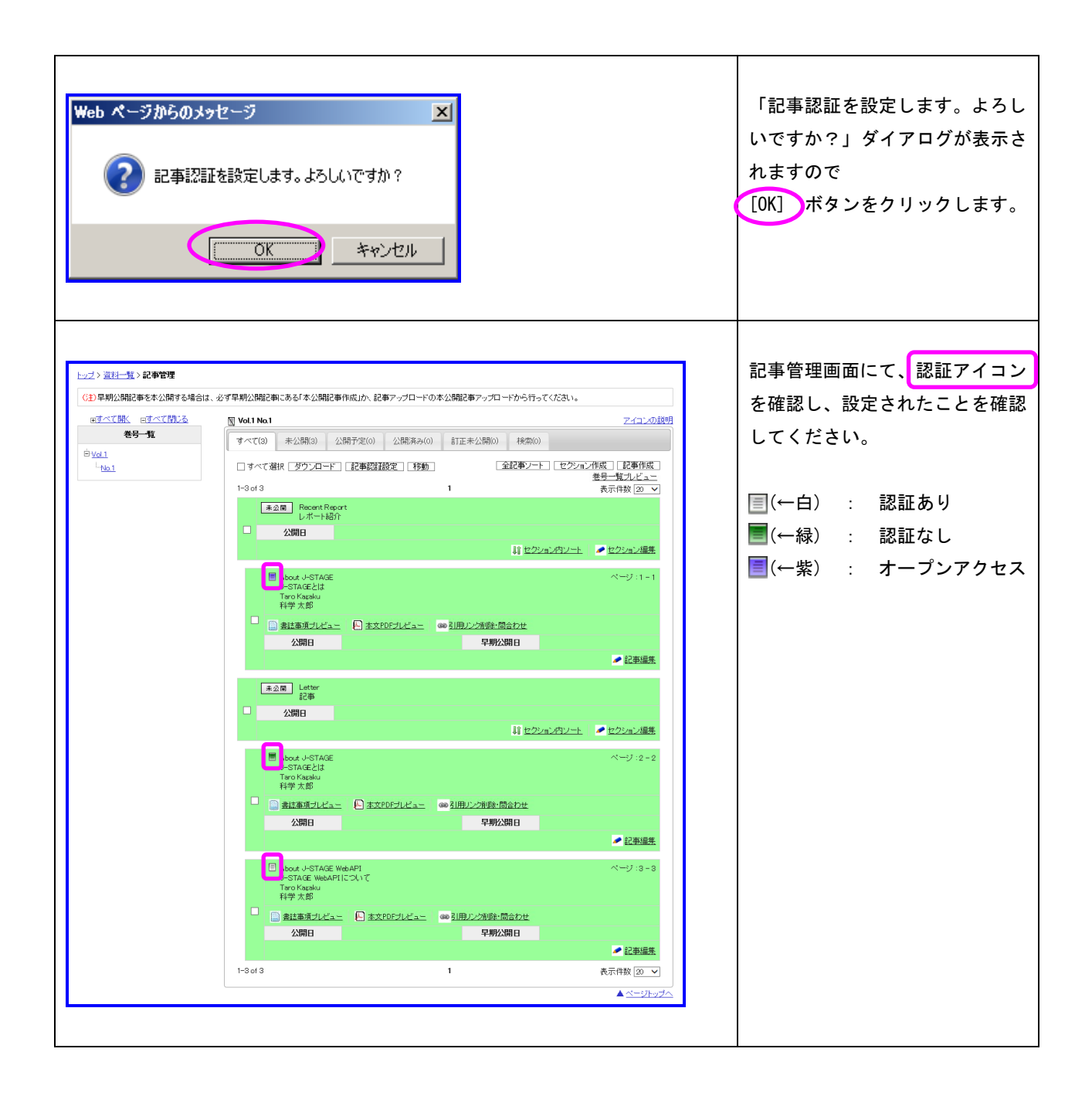